#### JTB申込WEBサイト ~ご利用に際してのガイドライン~11/29(金)締切 以下のURLまたはQRコードを読み取ってWEBサイトに 日本ビジネス実務学会 アクセスしてください。 上海国際研究会 https://www.jtb-oa-sys.com この度は、JTB申込WEBサイトをご利用 ・JTB申込WEBサイトへアクセスする場合は、 Google Chrome, €Mozilla Firefox, いただきありがとうございます。 JTB申込WEBサイトは、お手持ちのパソコ。Internet Explorerはご利用できません。 お気に入りやブックマーク追加は、ログイン後 ンやスマートフォンから、インターネット経由 (下記②以降)のURLを登録してください。 で渡航情報の入力や入力情報の確認な ・メール受信設定(迷惑メール設定など)を行って どができるWEBサイトです。 いる場合、【@h.jtb.com】ドメインからメールを受 信できるように設定してください。 ①申込WEBサイトへのアクセス B)メールアドレスで JB ログインする際はク 上記のURLから申込WEBサイトにアクセスしてくださ ログイン リックして登録 い。 f FACEBOOK でログイン ログイン方法は下記2種類からお選びいただけます。 G GOOGLE CEPHS A) Facebook、Google、LINEのアカウントを利 用する方法 B) メールアドレス・パスワードを新規に設定する方 your@example.com A) ソーシャルアカウン 法があります。この場合、入力したメールアドレス 合 パスワード トを利用してログイン に本登録用のメールが届きますので、ご注意くだ パスワードをお忘れですが さい。 Q パスコードを入力してください **②ツアーの検索** × ページ上部の虫眼鏡マークへにパスコードを入力し 配布された パスコードを入力 ます。 ようこそ! パスコードは「XsjMLh2cBn」です。 上にある虫眼鏡アイコンをクリックしてメール送付または事前にお伝えしているパスコードを入力してください ※ 全て半角文字です。 記号や英数、 大文字小文 字など、間違いのないように入力してください。 参加可能なツアーが ※ご旅行先や案件によって、お問い合わせ先が異なる場合があります 表示される パスコードを入力すると、今回ご参加いただけるツ 初台工務店 旅行2019 実施期間 : 2019年4月1日(月)~2019年4月5日(金) 参加申込期 : 2018年2月15日(木)12:00~2018年12月28日(金)1: アーが表示されます。 クリックするとツアーの ag お問い合わ : jtb@mail.com 内容が表示される ③ツアー内容の詳細表示 初台工務店 旅行2019 表示されたツアーをクリックすると、お客様にてご登録 実施期間 : 2019年4月1日(月)~2019年4月5日(金) 参加申込期 : 2018年12月21日 (金) いただけるツアーのご出発日やご予定等ツアーの内 容が表示されます。必ずご確認ください。 ツアー概要 ロサンゼルス3泊4日 申认開始日時 ページ下部の「申込」ボタンをクリックすると、ツアーに 2018/12/15 必要なお客様の情報登録画面に移動します。 表示されたツアー内容を 申込終了日時 確認後にクリック 2019/1/15 申込

1

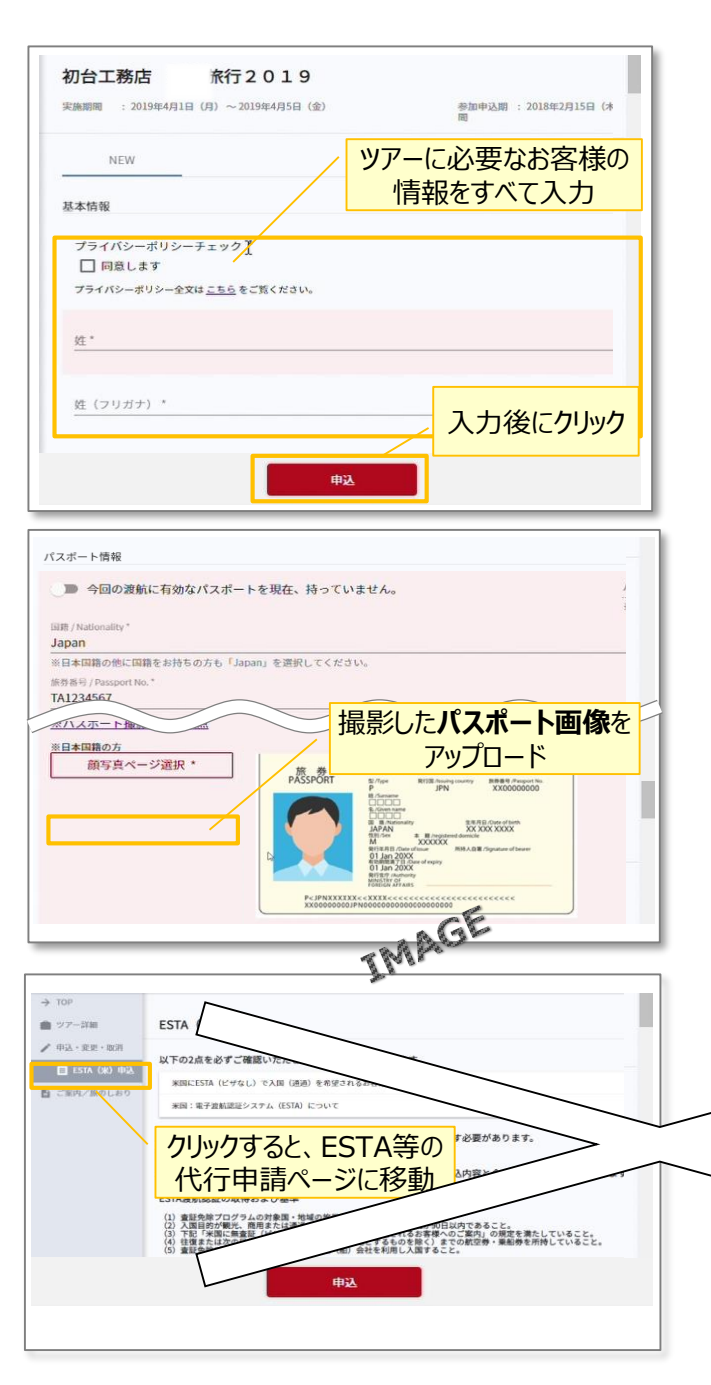

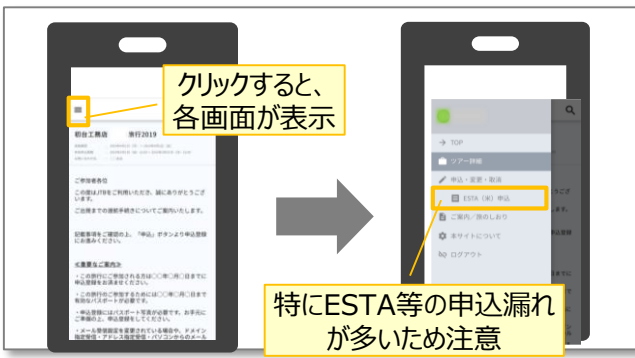

## ④ツアーに必要なお客様の情報登録

姓名、住所などツアーの手続きに必要な、お客様の 情報を入力していきます。

必要な情報を登録し、ページ下部の「申込」ボタン をクリックすると、登録が完了します。 登録完了後も、一定期間内は登録内容の変更が 可能です。変更箇所を修正し、再度「申込」ボタン をクリックしてください。

## <u>⑤パスポートのご登録</u>

海外への渡航にはパスポート情報のご登録が必要 です。パスポートの記載内容を入力後、スマートフォ ン等で撮影したパスポートの写真をアップロードしてく ださい。

※パスポートの顔写真ページの全体を撮影ください。

※パスポートの写真を撮影する際には、光の反射 や手ブレ、撮影方向が正しいかなどにご注意くだ さい。

# <u>⑥eTA等の代行申請</u>

| お客様が参加されるツアームては、ESTA,eTA              |
|---------------------------------------|
| など海外へのでいた。ここの代行取得申請の申                 |
| · · · · · · · · · · · · · · · · · · · |
| ≪ ジ 左部にあるメニュー「eTA (加) 申込」ボタン          |
| → 移動先のページに代行申請の情報                     |
| を入力していての                              |
| 入力後、ページ下部の下中レーボタンをクリックすると、            |
| 登録完了です。                               |
|                                       |

# その他注意事項

- スマートフォンでお申込される際は各画面が隠れているため、マークを押して表示してください。
- ② 以下の場合に正常に動作しないことがあります。
- ブラウザのシークレットモードやプライベートブラウジ ングを使用している
- Cookieをブロックする設定になっている
- 各SNSの連携を許可する設定になっていない

### 【備考】

◆パスポートを更新予定の方は、現状のパスポートで登録し、更新後JTBまでお知らせください。

◆登録途中で一時保存はできませんので、パスポートの顔写真のページの写真を準備してから、登録を始めてください。

【お問い合わせ先(システム操作について)】 JTB申込Webサイト 操作サポートデスク

### TEL:050-3851-2142

営業時間:10:00~18:00 (土日祝休み)

【お問い合わせ先(ツアー内容について)】 JTB教育旅行名古屋支店 <u>TEL:052-586-2311</u> 営業時間:9:30~17:30(土日祝休み)